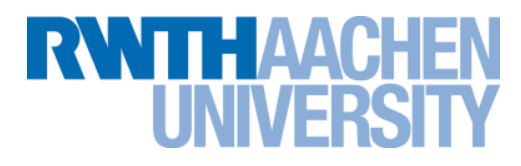

## The RWTH Compute Cluster Environment

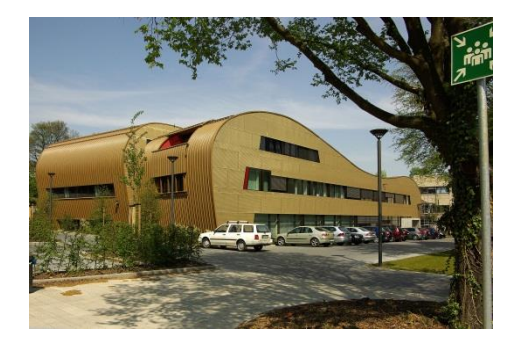

Tim Cramer 29.07.2013

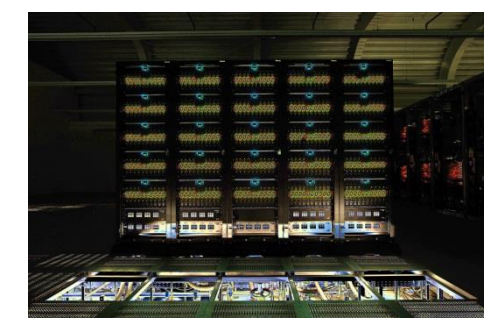

Source: D. Both, Bull GmbH

Rechen- und Kommunikationszentrum (RZ)

#### The RWTH Compute Cluster (1/2)

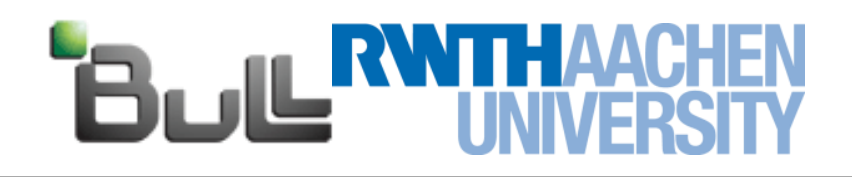

#### The Cluster provides ~300 TFlop/s

- → No. 32 in TOP500 (June 2011), no. 4 in Germany
- → No. 142 in TOP500 (June 2013)
- → 1358 Westmere EP nodes ("MPI Partition")
  - →2x Xeon X5675 (6-core CPU) @ 3.06 GHz
     24 96 GB RAM, QDR Inifiniband (Full fat tree)
- → 88 Nehalem EX nodes ("SMP/BCS Partition")
  - →16x Xeon X7550 (8-core CPU) @ 2.00 GHz 256 – 2048 GB RAM, QDR Infiniband (Full fat tree)
  - Connected with proprietary BCS-Chips from Bull and consist of 4 physical 4-socket nodes
- → 28 Nvidia nodes
  - →2x Quadro 6000 (Fermi, 448 GPU cores)
  - →2x 6 GB GPU memory, PCIe bus
- → 9 Intel Xeon Phi nodes
  - →2x Intel Xeon Phi @ 1 GHz (MIC, 60 cores)
  - →2x 8 GB DDR5 memory, PCIe bus

Rechen- und Kommunikationszentrum (RZ)

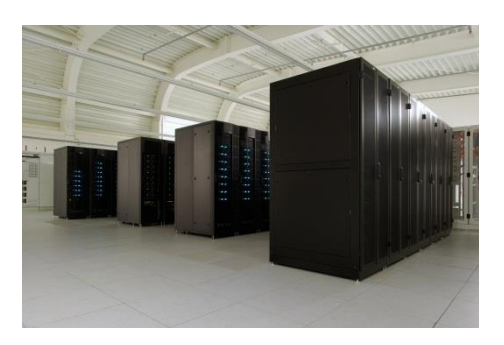

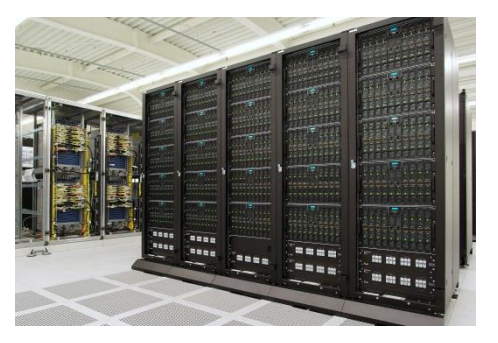

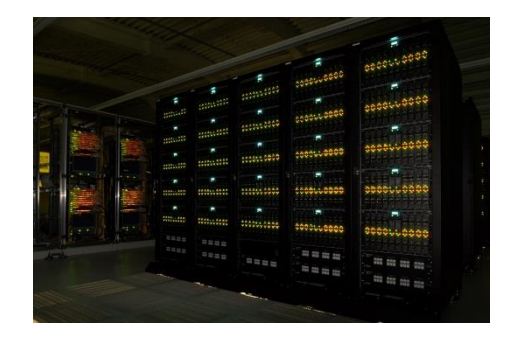

Source: D. Both, Bull GmbH

#### The RWTH Compute Cluster (2/2)

#### The Cluster provides ~3 PByte storage

- → 1.5 PByte parallel high performance file system
  - →Lustre (\$HPCWORK)
  - → designed for high throughput
  - →(Group) Quota 1TB / 50,000 files
- → 1.5 PByte NFS file system
  - →NetApp filer (\$HOME / \$WORK)
  - →Quota HOME:150 GB (1,000,000 files)
  - →Quota WORK: 250GB (1,000,000 files)
- → only HOME is backuped
- $\rightarrow$  no automatic cleanup for any file system

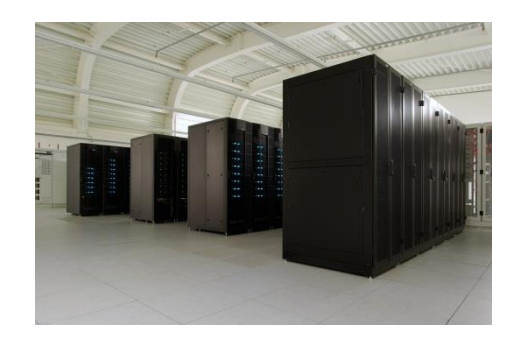

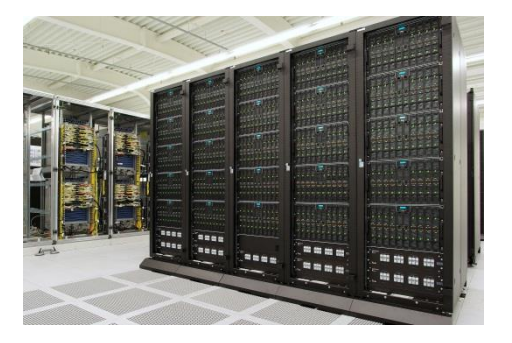

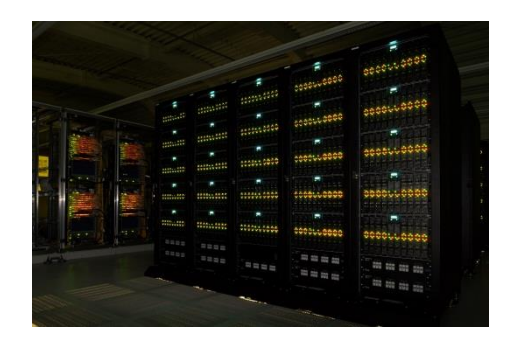

Source: D. Both, Bull GmbH

#### Fat Nodes ("SMP Partition")

#### **RNTHAACHEN** UNIVERSITY

#### Bull Coherence Switch (BCS)

- → Two levels of NUMAness
- → One node (128 Cores) consist of 4 physical 4-socket nodes
- → Smallest job / granularity:

→ Shared memory: 32 threads / MPI: 128 processes

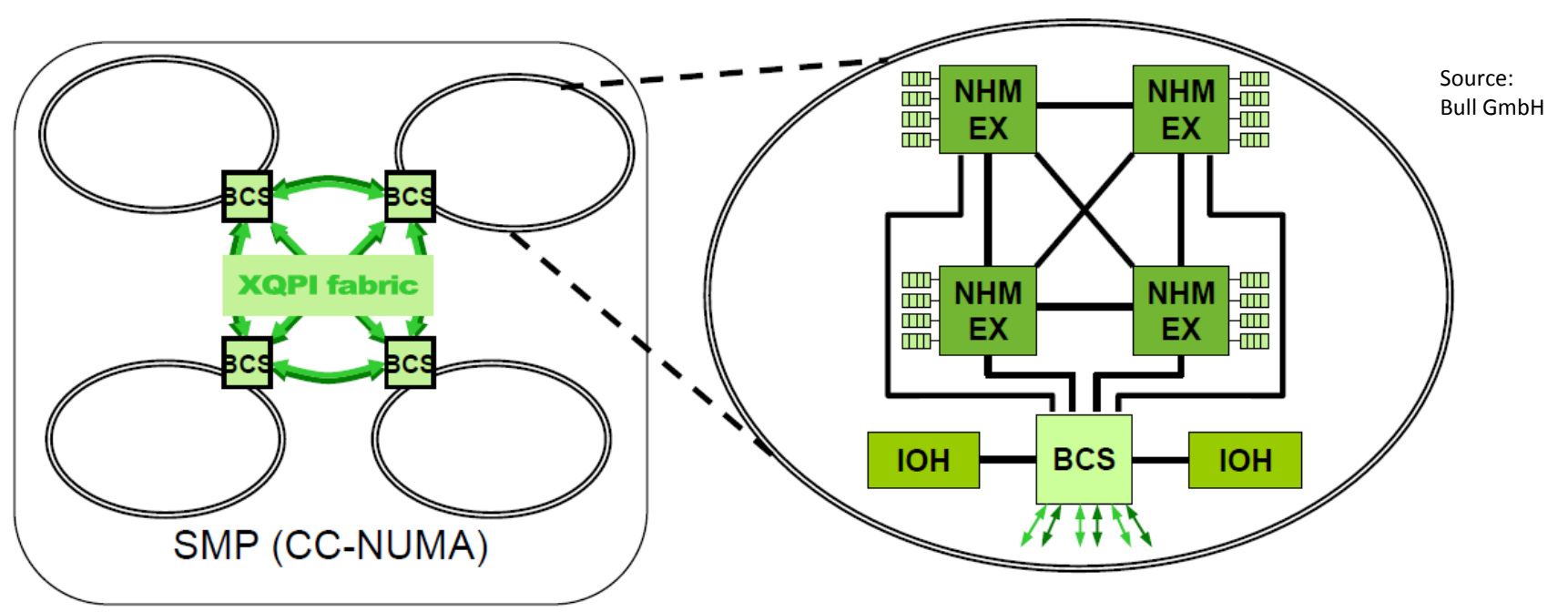

Rechen- und Kommunikationszentrum (RZ)

#### **Overview of the New Cluster**

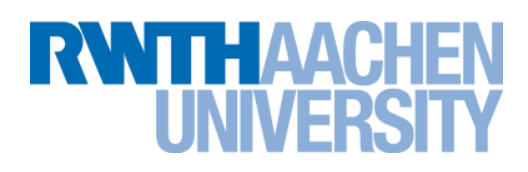

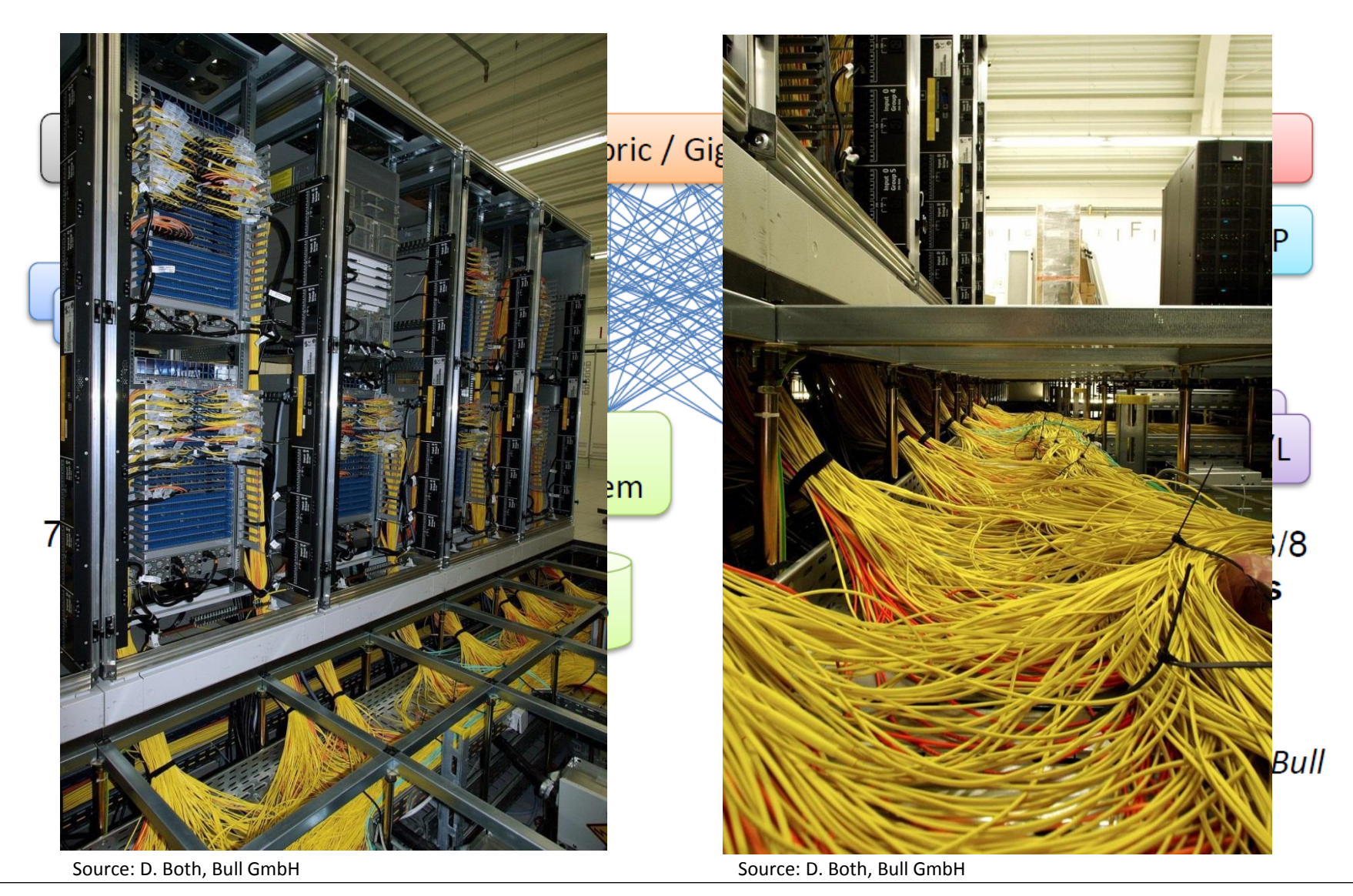

Rechen- und Kommunikationszentrum (RZ)

#### How to login

**RWTHAACHEN** UNIVERSITY

#### **Frontends**

| cluster.rz.RWTH-Aachen.DE              | cluster2.rz.RWTH-Aachen.DE              |
|----------------------------------------|-----------------------------------------|
| cluster-x.rz.RWTH-Aachen.DE            | cluster-x2.rz.RWTH-Aachen.DE            |
| cluster-linux.rz.RWTH-Aachen.DE        | cluster-linux-opteron.rz.RWTH-Aachen.DE |
| cluster-linux-xeon.rz.RWTH-Aachen.DE   | cluster-linux-nehalem.rz.RWTH-Aachen.DE |
| cluster-linux-tuning.rz.RWTH-Aachen.DE | cluster-copy.rz.RWTH-Aachen.DE          |

- Use frontends to develop program, compile applications, prepare job scripts or debug programs
- Different frontends for different purposes
- cgroups activated for fair-share
- Iogin / SCP File transfer:
  - \$ ssh [-Y] user@cluster.rz.rwth-aachen.de
    - \$ scp [[user@]host1:]file1 [...] [[user@]host2:]file2

#### Login to a frontend / SSH

#### **RWTHAACHEN** UNIVERSITY

- Linux users can use a ssh connection out of a terminal: \$ ssh [-Y] <username>@cluster.rz.rwth-aachen.de
- Windows users can use PuTTY from http://www.putty.org extract or install and configure it to connect to cluster, cluster2 or cluster-linux

| Cluster.rz.rwth-aachen.de - PuTTY                         |                                                               |                                                                   |           |
|-----------------------------------------------------------|---------------------------------------------------------------|-------------------------------------------------------------------|-----------|
| Using username "fr3<br>@cluster.rz<br>Last login: Tue Apr | 56676".<br>.rwth-aachen.de's passwor<br>16 09:07:41 2013 from | d:<br>.rz.rwth-aachen.de                                          | A         |
|                                                           |                                                               | Rheinisch-<br>Westfaelische<br>Technische<br>Hochschule<br>Aachen |           |
|                                                           | Rechen- und Kommu                                             | nikationszentrum                                                  |           |
| * * * * * * * * * * * * * * * * * * * *                   | * * * * * * * * * * * * * * * * * * * *                       | * * * * * * * * * * * * * * * * * * * *                           | * * * * * |
| * Bitte stellen Sie<br>* Service-Desk: "se                | Anfragen etc. nach Moegl<br>rvicedesk@rz.rwth-aachen.         | ichkeit per Email an unseren<br>de <b>"</b>                       |           |
| * * * * * * * * * * * * * * * * * * * *                   | * * * * * * * * * * * * * * * * * * * *                       | * * * * * * * * * * * * * * * * * * * *                           | * * * * * |
| Sie sind mit dem Kn<br>.3).<br>@cluster:~\$               | oten 'cluster' verbunden                                      | (Betriebssystem: LINUX, SCIENT                                    | IFIC 6    |
|                                                           |                                                               |                                                                   |           |

| S PuTTY Configuration                                                                                                    |                                                                                                    |
|----------------------------------------------------------------------------------------------------|----------------------------------------------------------------------------------------------------|
| Category:                                                                                                    |                                                                                                    |
|                                                                                                    | Basic options for your PuTTY session                                                                                                    |
| Logging     Terminal     Keyboard     Bell     Features     Window     Appearance     Behaviour     Translation     Selection     Colours     Colours     Proxy     Telnet     Rlogin     SSH     Serial | Specify the destination you want to connect to         Host Name (or IP address)       Port         ab 123456@clusterx.rz.rwth-aachen.de       22         Connection type:       Rlogin • SSH       Serial         Load, save or delete a stored session       Saved Sessions       Save         Default Settings       Load       Save         Default Settings       Delete       Cond |
|                                                                                                    | Always Never Only on clean exit                                                                                                    |
| About Help                                                                                                    | <u>Open</u> <u>C</u> ancel                                                                                                    |

#### Login to a frontend / NX Client

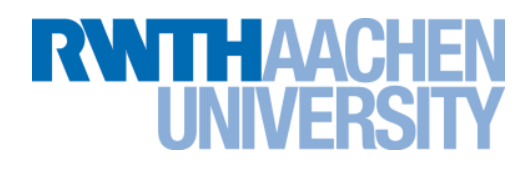

- We are running a NX server on two Linux frontend machines (cluster-x and cluster-x2).
- The NX allows you to run remote X11 sessions even across lowbandwidth network connections, as well as reconnecting to running sessions.
- Download the NX client from www.nomachine.com/download.
- Use the NX Connection Wizard to set up the connection.

| MX Connection Wiza | rd 🗖 🗖 💌                                                                                                    |
|--------------------|----------------------------------------------------------------------------------------------------|
| Session            |                                                                                                    |
|                    | Insert name of the session. Your configuration settings will be saved<br>with this name.<br>Session cluster.rz.rwth-aachen.de<br>Insert server's name and port where you want to connect.<br>Host cluster.rz.rwth-aachen.de Port 22<br>Select type of your internet connection.<br>MODEM ISDN ADSL WAN LAN |
|                    | < Back Next > Cancel                                                                                                    |

#### Login to a frontend / X-Win32

**RNTHAACHEN** UNIVERSITY

- Alternative for NX client
- Better performance for Tuning Tools (e.g., Intel VTune Amplifier)

| Ŋ | hpclab01@cluste | r-x Browser |         |                |              | _ 🗆 💌         |     | X-Win32 2012-K             | Konfiguration                |            |           | _ <b>D</b> _ X |
|---|-----------------|-------------|---------|----------------|--------------|---------------|-----|----------------------------|------------------------------|------------|-----------|----------------|
| I | nstances        |             |         |                |              |               |     | Connections                | Fenster                      | 🛄 Netzwerk | 🦃 Eingabe | 🔓 Schrifta 🔍 🕨 |
|   | Session         | Status      | Started | Last Suspended | Last Resumed | Window Size   |     | My Con                     | nections                     |            |           | New Connection |
|   |                 |             |         | •              |              |               |     |                            |                              |            |           | Assistent      |
|   |                 |             |         |                |              |               |     |                            |                              |            |           | Bearbeiten     |
|   |                 |             |         |                |              |               |     |                            |                              |            |           | Entfernen      |
|   |                 |             |         |                |              |               |     |                            |                              |            |           | Tastenkürzel   |
|   |                 |             |         |                |              |               |     |                            |                              |            |           | Kennwörter     |
|   | Shadow          |             |         | Re             | sume Susp    | end Terminate |     |                            |                              |            |           | Add Folder     |
|   |                 |             |         |                |              |               |     |                            |                              |            |           | Starten        |
| S | essions         | _           |         |                |              | View 🔻        |     |                            |                              |            |           |                |
|   | cluster-x anor  | he          |         |                |              |               |     |                            |                              |            |           |                |
| Ļ |                 |             |         |                |              |               |     |                            |                              |            |           |                |
|   |                 |             |         |                |              |               |     | Sonstiges                  |                              |            |           |                |
|   |                 |             |         |                |              |               |     | Display On S Exit when all | tartup<br>I connections have | closed     |           |                |
|   |                 |             |         |                |              |               |     |                            |                              |            |           | Standardwerte  |
| ſ | Launch          |             |         |                | Add Ed       | lit Remove    |     |                            |                              | Abbrecher  | Übernel   | hamen Hilfe    |
|   |                 |             |         |                |              |               | J L |                            | UK                           | Abbrecher  | Uberne    | Hilfe          |

#### RWTH Compute Cluster, 29.07.2013

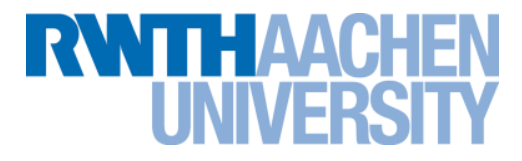

### Live X-Win32

#### Module System (1/2)

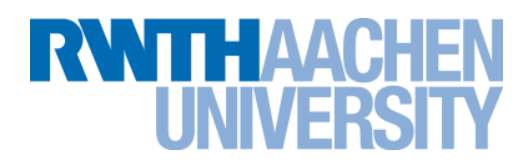

- Many compilers, MPIs and ISV software
- The module system helps to manage all the packages
  - List loaded modules
    - \$ module list
  - List available modules
    - \$ module avail
  - Load / unload a software
    - \$ module load <modulename>
    - \$ module unload <modulename>
  - Exchange a module (Some modules depend on each other)
    - \$ module switch <oldmodule> <newmodule>
  - Reload all modules (May fix your environment, especially with a NX session)
    - \$ module reload
  - Find out in which category a module is:
    - \$ module apropos <modulename>

| <pre>\$ module avail /usr/local_rw cmake/2.8.5(default)</pre> | vth/modules/modulefiles/linux/x86-64/DEVELOP<br>inteltbb/4.1(default)                        |            |
|---------------------------------------------------------------|----------------------------------------------------------------------------------------------|------------|
| cuda/40                                                       | intelvtune/XE2013U02(default)                                                                |            |
| cuda/41                                                       | likwid/system-default(default)                                                               | L          |
| cuda/50(default)                                              | nagfor/5.2                                                                                   | modules    |
| ddt/2.6                                                       | nagfor/5.3.1(default)                                                                        |            |
| ddt/3.0(default)                                              | openmpi/1.5.3                                                                                | •          |
| gcc/4.3                                                       | openmpi/1.6.1(default)                                                                       |            |
| gcc/4.5                                                       | openmpi/1.6.1mt                                                                              |            |
| gcc/4.6                                                       | openmpi/1.6.4                                                                                |            |
| gcc/4.7                                                       | openmpi/1.6.4mt                                                                              |            |
|                                                               |                                                                                              | 1          |
| /usr/local_rw<br>BETA DEPRECATI<br>CHEMISTRY DEVELC           | vth/modules/modulefiles/GLOBAL<br>ED GRAPHICS MATH TECHNICS VIHPS<br>OP LIBRARIES MISC UNITE | categories |

RNTHAACHEN

**I INIVERSI** 

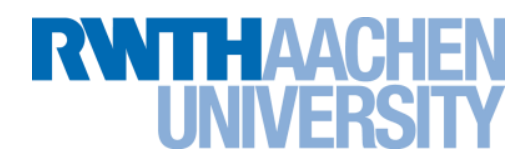

#### **For convenience we provide several environment variables**

• Set by the module system

| Variable                | Function                                                  |
|-------------------------|-----------------------------------------------------------|
| \$FC, \$CC, \$CXX       | Compiler                                                  |
| \$FLAGS_DEBUG           | Compiler option to enable debug information.              |
| \$FLAGS_FAST            | Enables several compiler optimization flags.              |
| \$FLAGS_OPENMP          | Enables OpenMP support.                                   |
| \$MPIFC, \$MPICC, \$MPI | MPI compiler wrapper.                                     |
| \$MPIEXEC               | The MPI command used to start MPI applications.           |
| \$FLAGS_MPI_BATCH       | MPI options necessary for executing in batch mode.        |
| \$FLAGS_OPENMP          | Compiler option to enable OpenMP support.                 |
| \$OMP_NUM_THREADS       | Sets the number of threads for OpenMP applications.       |
| \$FLAGS_MATH_INCLUDE    | Include flags for mathematical libraries (e.g. Intel MKL) |
| \$FLAGS_MATH_LINKER     | Linker flags for mathematical libraries (e.g. Intel MKL)  |

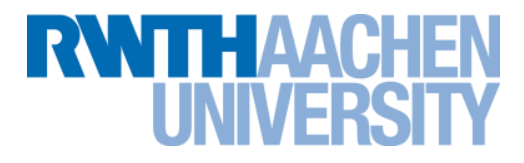

# Live demo module system / simple C program

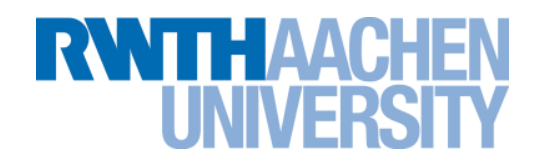

- Use of backend nodes via our batch system for large calculations
  - Contra:
    - Jobs sometimes need to wait before they can start
  - Pro:
    - Nodes are not overloaded with too many jobs
    - Jobs with long runtime can be executed
    - Systems are also used at night and on the weekend
    - Fair share of the resources for all users
    - The only possibility to handle such a big amount of compute nodes

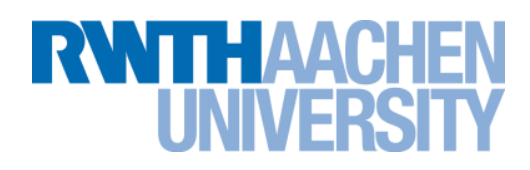

#### How to submit a job

\$ bsub [options] command [arguments]

#### General parameters

| Parameter                      | Description                                                                        |
|--------------------------------|------------------------------------------------------------------------------------|
| -J <name></name>               | Job name                                                                           |
| -o <path></path>               | Standard out                                                                       |
| -e <path></path>               | Standard error                                                                     |
| -B                             | Send mail when job starts running                                                  |
| -N                             | Send mail when job is done                                                         |
| -u <mailaddress></mailaddress> | Recepient of mails                                                                 |
| -P <projectname></projectname> | Assign the job to the specified project (e.g. jara, integrative hosting costumers) |
| -U <reservation></reservation> | Use this for advanced reservations                                                 |

#### **RNTHAACHEN** UNIVERSITY

#### How to submit a job

\$ bsub [options] command [arguments]

#### Parameters for job limits / resources

| Parameter                        | Description                                                           |
|----------------------------------|-----------------------------------------------------------------------|
| -W <runlimit></runlimit>         | Sets the hard runtime limit in the format [hour:]minute [default: 15] |
| -M <memlimit></memlimit>         | Sets a <b>per-process</b> memory limit in MB<br>[default: 512]        |
| -S <stacklimit></stacklimit>     | Set a <b>per-process</b> stack size limit in MB<br>[default: 10]      |
| -C <corefilesize></corefilesize> | Set a <b>per-process</b> core file size limit in MB [default: 16]     |
| -x                               | Request node(s) exclusive                                             |
| -R "select[hpcwork]"             | ALWAYS set if you using the HPCWORK (Lustre file system)              |

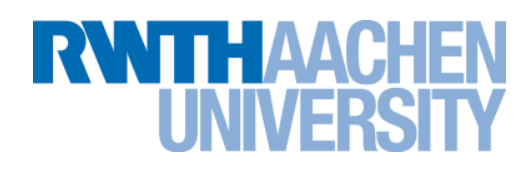

#### How to submit a job

\$ bsub [options] command [arguments] 

#### **Parameters parallel jobs**

| Parameter                           | Description                                                                               |
|-------------------------------------|-------------------------------------------------------------------------------------------|
| -n <min_proc>[,max_proc]</min_proc> | Submits a parallel job and specifies the<br>number of processors required<br>[default: 1] |
| -a openmp                           | Use this to submit a shared memory job (e.g. OpenMP)                                      |
| -a {open intel}mpi                  | Specify the MPI (remember to switch the module for Intel MPI)                             |
| -R "span[hosts=1]"                  | Request the compute slots on the same node                                                |
| -R "span[ptile=n]"                  | Will span <i>n</i> proceses per node (hybrid)                                             |
| SMDIFYEC SFIACS MDI BATC            |                                                                                           |

EVEC ALTAGO WEI DAICU

#### **RNTHAACHEN** UNIVERSITY

#### You can use the magic cookie #BSUB for a batch script job.sh

- #!/bin/zsh
- #BSUB -J TESTJOB
- #BSUB -o TESTJOB.0%J
- #BSUB -e TESTJOB.e%J
- #BSUB -We 80
- #BSUB -W 100
- #BSUB -M 1024
- #BSUB -u user@rwth-aachen.de

#BSUB -N

cd /home/user/workdirectory

a.out

#### Submit this job

▶ \$ bsub < job.sh

#Job name #STDOUT, the %J is the job id #STDERR, the %J is the job id #Request 80 minutes #Will run max 100 minutes #Request 1024 MB virtual mem #Specify your mail #Send a mail when job is done #Change to the work directory #Execute your application

Please note the <, with SGE this was not needed, with LSF it is</p>

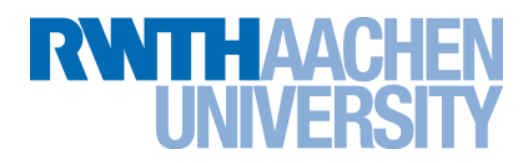

#### Use bjobs to display information about LSF jobs

| ▶ \$ b | \$ bjobs [options][jobid] |      |          |           |            |            |              |
|--------|---------------------------|------|----------|-----------|------------|------------|--------------|
| JOBID  | USER                      | STAT | QUEUE    | FROM_HOST | EXEC_HOST  | JOB_NAME   | SUBMIT_TIME  |
| 3324   | tc53084                   | RUN  | serial   | linuxtc02 | ib_bull    | BURN_CPU_1 | Jun 17 18:14 |
| 3325   | tc53084                   | PEND | serial   | linuxtc02 | ib_bull    | BURN_CPU_1 | Jun 17 18:14 |
| 3326   | tc53084                   | RUN  | parallel | linuxtc02 | 12*ib_bull | *RN_CPU_12 | Jun 17 18:14 |
| 3327   | tc53084                   | PEND | parallel | linuxtc02 | 12*ib_bull | *RN_CPU_12 | Jun 17 18:14 |

# OptionDescription-lLong format – displays detailed information for each job-wWide format - displays job information without truncating fields-rDisplays running jobs-pDisplays pending job and the **pending reasons**-sDisplays suspended jobs and the suspending reason

LSF can display the reasons for a pending job

#### LSF: Job Status (2/2)

#### Use bpeck to display stdout and stderr of an running LSF job

\$ bpeek [options][jobid]

```
<< output from stdout >>
Allocating 512 MB of RAM per process
Writing to 512 MB of RAM per process
PROCESS 0: Hello World!
PROCESS 1: Hello World!
[ application output ]
<< output from stderr >>
```

#### Remove a job from the queue

\$ bkill [jobid]

#### Remove all jobs from the queue

\$ bkill 0

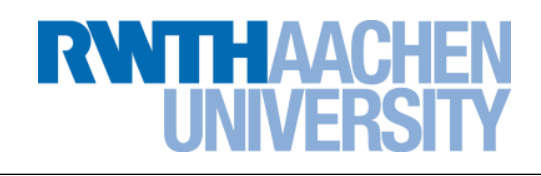

#### **Feedback and Documentation**

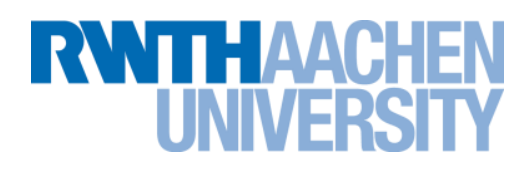

#### RWTH Compute Cluster Environment

HPC Users's Guide:

#### http://www.rz.rwth-aachen.de/hpc/primer

- Online documentation (including example scripts): https://wiki2.rz.rwth-aachen.de/
- Full LSF documentation:

#### http://www1.rz.rwth-aachen.de/manuals/LSF/8.0/index.html

- Man-Pages for all commands available
- In case of errors / problems let us know:

servicedesk@rz.rwth-aachen.de

End

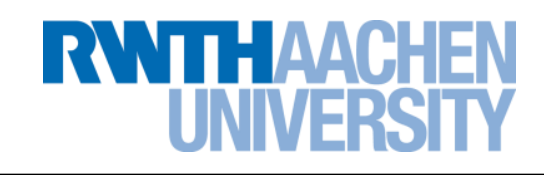

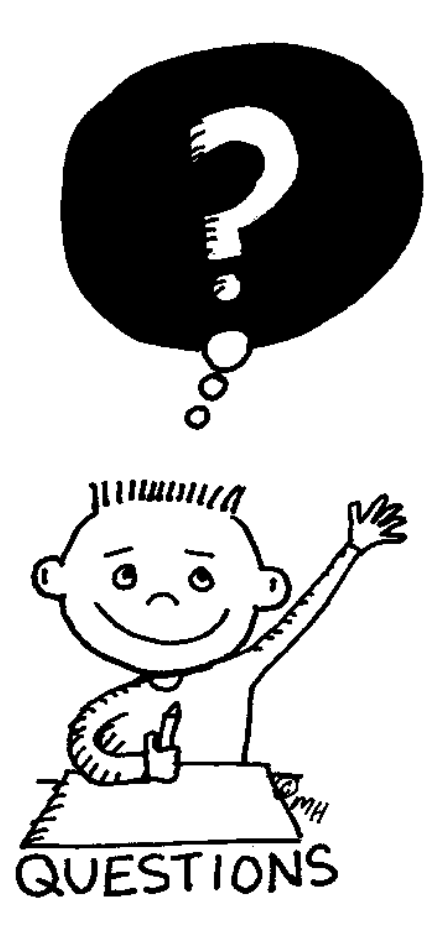

Tim Cramer

RWTH Compute Cluster, 29.07.2013